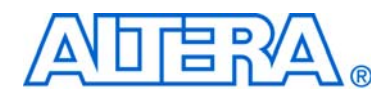

# Reed-Solomon Compiler User Guide

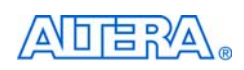

101 Innovation Drive San Jose, CA 95134 www.altera.com MegaCore Version: Document Date: 11.0 May 2011

Copyright © 2011 Altera Corporation. All rights reserved. Altera, The Programmable Solutions Company, the stylized Altera logo, specific device designations, and all other words and logos that are identified as trademarks and/or service marks are, unless noted otherwise, the trademarks and service marks of Altera Corporation in the U.S. and other countries. All other product or service names are the property of their respective holders. Altera products are protected under numerous U.S. and foreign patents and pending applications, maskwork rights, and copyrights. Altera warrants performance of its semiconductor products to current specifications in accordance with Altera's standard warranty, but reserves the right to make changes to any products and services at any time without notice. Altera assumes no responsibility or liability arising out of the application or use of any information, product, or service described herein except as expressly agreed to in writing by Altera Corporation. Altera customers are advised to obtain the latest version of device specifications before relying on any published information and before placing orders for products or services.

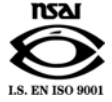

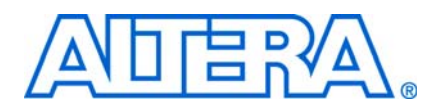

## **Contents**

#### **Chapter 1. About This Compiler**

| Features                             | 1–1 |
|--------------------------------------|-----|
| Release Information                  | 1–2 |
| Device Family Support                | 1–2 |
| Performance and Resource Utilization | 1–3 |
| Installation and Licensing           | 1–5 |
| OpenCore Plus Evaluation             | 1–6 |
| OpenCore Plus Time-Out Behavior      | 1–6 |

#### **Chapter 2. Getting Started**

| Design Flows                       | 2–1  |
|------------------------------------|------|
| DSP Builder Flow                   | 2–1  |
| MegaWizard Plug-In Manager Flow    | 2–2  |
| Parameterize the MegaCore Function | 2–3  |
| Set Up Simulation                  | 2–6  |
| Generate the MegaCore Function     | 2–7  |
| Simulate the Design                | 2–9  |
| Compile the Design                 | 2–10 |
| Program a Device                   | 2–10 |

#### **Chapter 3. Functional Description**

| Background                     |  |
|--------------------------------|--|
| Erasures                       |  |
| Shortened Codewords            |  |
| Variable Encoding and Decoding |  |
| RS Encoder                     |  |
| RS Decoder                     |  |
| Error Symbol Output            |  |
| Bit Error Count                |  |
| Interfaces                     |  |
| Parameters                     |  |
| Signals                        |  |
| Throughput Calculator          |  |

#### Appendix A. Using the RS Encoder or Decoder in a CCSDS System

| Introduction A-  | 1 |
|------------------|---|
| Test Patterns A- | 1 |

#### **Additional Information**

| Revision History        | Info-1 |
|-------------------------|--------|
| How to Contact Altera   | Info-1 |
| Typographic Conventions | Info-2 |

# 1. About This Compiler

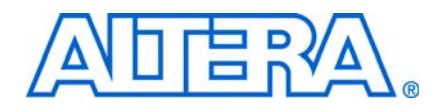

This document describes the Altera<sup>®</sup> Reed-Solomon (RS) Compiler. The Altera RS Compiler comprises a fully parameterizable encoder and decoder for forward error correction applications. RS codes are widely used for error detection and correction in a wide range of DSP applications for storage, retrieval, and transmission of data. The RS Compiler has the following options:

- Erasures-supporting option—the RS decoder can correct symbol errors up to the number of check symbols, if you give the location of the errors to the decoder. Refer to "Erasures" on page 3–2.
- Variable encoding or decoding—you can vary the total number of symbols per codeword and the number of check symbols, in real time, from their minimum allowable values up to their selected values, when you are encoding or decoding.
- Error symbol output—the RS decoder finds the error values and location and adds these values in the Galois field to the input value.
- Bit error output—either split count or full count

### **Features**

The Altera Reed-Solomon Compiler supports the following features:

- High-performance encoder/decoder for error detection and correction
- Fully parameterized RS function, including:
  - Number of bits per symbol
  - Number of symbols per codeword
  - Number of check symbols per codeword
  - Field polynomial
  - First root of generator polynomial
  - Space between roots in generator polynomial
- Decoder features:
  - Variable option
  - Erasures-supporting option
- Encoder features variable architectures
- Support for shortened codewords
- Conforms to Consultative Committee for Space Data Systems (CCSDS) *Recommendations for Telemetry Channel Coding*, May 1999
- Easy-to-use IP Toolbench interface:
  - Generates parameterized encoder or decoder
  - Generates customized testbench and customized Tcl script

- DSP Builder ready
- IP functional simulation models for use in Altera-supported VHDL and Verilog HDL simulators
- Support for OpenCore Plus evaluation

### **Release Information**

Table 1–1 provides information about this release of the Reed-Solomon (RS) Compiler.

| Item           | Description         |
|----------------|---------------------|
| Version        | 11.0                |
| Release Date   | May 2011            |
| Ordering Codes | IP-RSENC (Encoder)  |
|                | IP-RSDEC (Decoder)  |
| Product IDs    | 0039 0041 (Encoder) |
|                | 0080 0041 (Decoder) |
| Vendor ID      | 6AF7                |

Table 1–1. RS Compiler Release Information

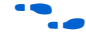

For more information about this release, refer to the *MegaCore IP Library Release Notes and Errata*.

Altera verifies that the current version of the Quartus<sup>®</sup> II software compiles the previous version of each MegaCore<sup>®</sup> function. The *MegaCore IP Library Release Notes and Errata* report any exceptions to this verification. Altera does not verify compilation with MegaCore function versions older than one release.

# **Device Family Support**

Table 1–2 defines the device support levels for Altera IP cores.

 Table 1–2.
 Altera IP Core Device Support Levels

| FPGA Device Families                                                                                                    | HardCopy Device Families                                                                                                    |
|----------------------------------------------------------------------------------------------------|----------------------------------------------------------------------------------------------------|
| <b>Preliminary support</b> —The IP core is verified with preliminary timing models for this device family. The IPcore meets all functional requirements, but might still be undergoing timing analysis for the device family. It can be used in production designs with caution. | <b>HardCopy Companion</b> —The IP core is verified with preliminary timing models for the HardCopy companion device. The IP core meets all functional requirements, but might still be undergoing timing analysis for the HardCopy device family. It can be used in production designs with caution. |
| <b>Final support</b> —The IP core is verified with final timing<br>models for this device family. The IP core meets all<br>functional and timing requirements for the device family and<br>can be used in production designs.                                                    | <b>HardCopy Compilation</b> —The IP core is verified with final timing models for the HardCopy device family. The IP core meets all functional and timing requirements for the device family and can be used in production designs.                                                                  |

Table 1–3 shows the level of support offered by the RS Compiler to each of the Altera device families.

| <b>Device Family</b>     | Support              |
|--------------------------|----------------------|
| Arria® GX                | Final                |
| Arria II GX              | Final                |
| Arria II GZ              | Final                |
| Cyclone®                 | Final                |
| Cyclone II               | Final                |
| Cyclone III              | Final                |
| Cyclone III LS           | Final                |
| Cyclone IV GX            | Final                |
| HardCopy <sup>®</sup> II | HardCopy Compilation |
| HardCopy III             | HardCopy Compilation |
| HardCopy IV E            | HardCopy Compilation |
| HardCopy IV GX           | HardCopy Compilation |
| Stratix®                 | Final                |
| Stratix II               | Final                |
| Stratix II GX            | Final                |
| Stratix III              | Final                |
| Stratix IV GT            | Final                |
| Stratix IV GX/E          | Final                |
| Stratix V                | Preliminary          |
| Stratix GX               | Final                |
| Other device families    | No support           |

 Table 1–3.
 Device Family Support

### **Performance and Resource Utilization**

Table 1–4 shows the typical performance using the Quartus II software for Cyclone III (EP3C10F256C6) devices.

Cyclone III devices use combinational look-up tables (LUTs) and logic registers; Stratix III and Stratix IV devices use combinational adaptive look-up tables (ALUTs) and logic registers.

| Table 1–4.         Performance—Cyclone III Devices (Part 1 of 2) |  |
|------------------------------------------------------------------|--|
| Parameters                                                       |  |

| Parameters              |         |                 |             |                  |       |                    |                 |                           |                      |
|-------------------------|---------|-----------------|-------------|------------------|-------|--------------------|-----------------|---------------------------|----------------------|
| Options                 | Keysize | <b>Bits</b> (1) | Symbols (2) | <b>Check</b> (3) | LUTs  | Logic<br>Registers | Memory<br>(M9K) | f <sub>max</sub><br>(MHz) | Throughput<br>(Mbps) |
| Standard decoder        | Half    | 4               | 15          | 6                | 541   | 365                | 5               | 230                       | 216                  |
| Standard decoder        | Half    | 8               | 204         | 16               | 1,720 | 995                | 5               | 202                       | 1,613                |
| Split bit error decoder | Half    | 8               | 204         | 16               | 1,765 | 1,057              | 5               | 194                       | 1,552                |

| Parameters                    |         |                 |             |                  |       |                    |                 |                           |                      |
|-------------------------------|---------|-----------------|-------------|------------------|-------|--------------------|-----------------|---------------------------|----------------------|
| Options                       | Keysize | <b>Bits</b> (1) | Symbols (2) | <b>Check</b> (3) | LUTs  | Logic<br>Registers | Memory<br>(M9K) | f <sub>max</sub><br>(MHz) | Throughput<br>(Mbps) |
| Full bit error decoder        | Half    | 8               | 204         | 16               | 1,778 | 1,058              | 5               | 190                       | 1,519                |
| Standard decoder              | Half    | 8               | 255         | 32               | 2,972 | 1,676              | 5               | 193                       | 1,213                |
| Variable decoder              | Half    | 8               | 204         | 16               | 1,886 | 1,074              | 5               | 202                       | 1,620                |
| Erasures decoder              | Half    | 8               | 204         | 16               | 3,151 | 1,561              | 5               | 188                       | 1,500                |
| Erasures and variable decoder | Half    | 8               | 204         | 16               | 3,465 | 1,704              | 6               | 191                       | 1,527                |
| Standard encoder              | _       | 8               | 204         | 16               | 256   | 210                | —               | 324                       | 2,593                |
| Variable encoder              |         | 8               | 204         | 16               | 1,048 | 313                | _               | 237                       | 1,897                |
| Variable encoder              |         | 8               | 204         | 32               | 2,341 | 580                |                 | 227                       | 1,813                |

#### Table 1-4. Performance—Cyclone III Devices (Part 2 of 2)

Notes to Table 1-4:

(1) The number of bits per symbol (*m*).

(2) The number of symbols per codeword (*N*).

(3) The number of check symbols per codeword (R).

Table 1–5 shows the typical performance using the Quartus II software for Stratix III (EP3SE50F780C2) devices.

| Table 1-3. Ferrornance—Strattx III Device: | Table 1–5. | Performance- | –Stratix III Devices |
|--------------------------------------------|------------|--------------|----------------------|
|--------------------------------------------|------------|--------------|----------------------|

| Pa                            |         |                 |                |                     |       |                    |                 |                           |                      |
|-------------------------------|---------|-----------------|----------------|---------------------|-------|--------------------|-----------------|---------------------------|----------------------|
| Options                       | Keysize | <b>Bits</b> (1) | Symbols<br>(2) | <b>Check</b><br>(3) | ALUTs | Logic<br>Registers | Memory<br>(M9K) | f <sub>max</sub><br>(MHz) | Throughput<br>(Mbps) |
| Standard decoder              | Half    | 4               | 15             | 6                   | 417   | 366                | 5               | 403                       | 378                  |
| Standard decoder              | Half    | 8               | 204            | 16                  | 1,139 | 998                | 5               | 358                       | 2,865                |
| Split bit error decoder       | Half    | 8               | 204            | 16                  | 1,196 | 1,060              | 5               | 336                       | 2,686                |
| Full bit error decoder        | Half    | 8               | 204            | 16                  | 1,181 | 1,065              | 5               | 328                       | 2,624                |
| Standard decoder              | Half    | 8               | 255            | 32                  | 2,027 | 1,685              | 5               | 319                       | 2,011                |
| Variable decoder              | Half    | 8               | 204            | 16                  | 1,273 | 1,082              | 5               | 359                       | 2,871                |
| Erasures decoder              | Half    | 8               | 204            | 16                  | 2,092 | 1,564              | 5               | 309                       | 2,469                |
| Erasures and variable decoder | Half    | 8               | 204            | 16                  | 2,200 | 1,708              | 6               | 311                       | 2,490                |
| Standard encoder              | _       | 8               | 204            | 16                  | 204   | 210                | —               | 621                       | 4,969                |
| Variable encoder              | —       | 8               | 204            | 16                  | 779   | 313                | —               | 397                       | 3,179                |
| Variable encoder              |         | 8               | 204            | 32                  | 1,650 | 581                |                 | 365                       | 2,923                |

Notes to Table 1-5:

(1) The number of bits per symbol (*m*).

(2) The number of symbols per codeword (*N*).

(3) The number of check symbols per codeword (*R*).

Table 1–6 shows the typical performance using the Quartus II software for Stratix IV (EP4SGX70DF29C2X) devices.

| Parameters                    |         |                 |                |              |       |                    | Mem   | ory |                           |                      |
|-------------------------------|---------|-----------------|----------------|--------------|-------|--------------------|-------|-----|---------------------------|----------------------|
| Options                       | Keysize | <b>Bits</b> (1) | Symbols<br>(2) | Check<br>(3) | ALUTs | Logic<br>Registers | ALUTs | M9K | f <sub>max</sub><br>(MHz) | Throughput<br>(Mbps) |
| Standard decoder              | Half    | 4               | 15             | 6            | 426   | 382                | 8     | 3   | 413                       | 387                  |
| Standard decoder              | Half    | 8               | 204            | 16           | 1,220 | 1,034              | 64    | 3   | 368                       | 2,945                |
| Split bit error decoder       | Half    | 8               | 204            | 16           | 1,273 | 1,092              | 64    | 3   | 340                       | 2,719                |
| Full bit error decoder        | Half    | 8               | 204            | 16           | 1,255 | 1,092              | 64    | 3   | 325                       | 2,603                |
| Standard decoder              | Half    | 8               | 255            | 32           | 2,100 | 1,713              | 64    | 3   | 324                       | 2,038                |
| Variable decoder              | Half    | 8               | 204            | 16           | 1,362 | 1,119              | 64    | 3   | 356                       | 2,850                |
| Erasures decoder              | Half    | 8               | 204            | 16           | 2,170 | 1,596              | 64    | 3   | 314                       | 2,510                |
| Erasures and variable decoder | Half    | 8               | 204            | 16           | 2,322 | 1,746              | 96    | 3   | 310                       | 2,480                |
| Standard encoder              | —       | 8               | 204            | 16           | 204   | 210                |       |     | 620                       | 4,960                |
| Variable encoder              | —       | 8               | 204            | 16           | 777   | 313                | —     | —   | 387                       | 3,099                |
| Variable encoder              | _       | 8               | 204            | 32           | 1,651 | 582                | _     |     | 347                       | 2,775                |

#### Table 1–6. Performance—Stratix IV Devices

Notes to Table 1-6:

(1) The number of bits per symbol (*m*).

(2) The number of symbols per codeword (N).

(3) The number of check symbols per codeword (R).

The throughput in megabits per second (Mbps) is derived from the formulas in Table 3–9 on page 3–10 and maximum frequency at which the design can operate.

Overall resource requirements vary widely depending on the parameter values used. The number of logic elements (LEs) or combinational ALUTs required to implement the function is linearly dependent on both the field size and the number of check symbols. More memory is required for 9, 10, 11, or 12 bits per symbol. Specifying the erasures-supporting and the variable option also increases the memory required.

### **Installation and Licensing**

The RS Compiler is part of the MegaCore<sup>®</sup> IP Library, which is distributed with the Quartus<sup>®</sup> II software and can be downloaded from the Altera<sup>®</sup> website, www.altera.com.

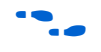

For system requirements and installation instructions, refer to the *Altera Software Installation and Licensing* manual.

Figure 1–1 shows the directory structure after you install the RS Compiler, where *<path>* is the installation directory for the Quartus II software. The default installation directory on Windows is **c:\altera**\*<version>* and on Linux is */opt/altera<version>*.

**Figure 1–1.** Directory Structure

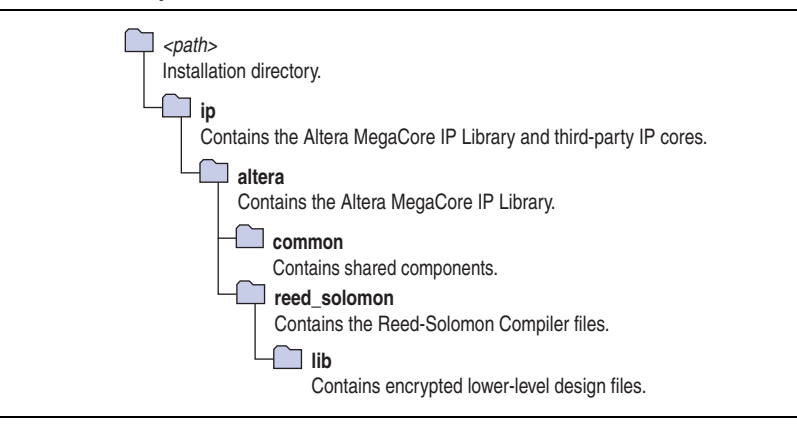

#### **OpenCore Plus Evaluation**

With Altera's free OpenCore Plus evaluation feature, you can perform the following actions:

- Simulate the behavior of a megafunction (Altera MegaCore function or AMPP<sup>SM</sup> megafunction) within your system.
- Verify the functionality of your design, as well as evaluate its size and speed quickly and easily.
- Generate time-limited device programming files for designs that include megafunctions.
- Program a device and verify your design in hardware.

You only need to purchase a license for the RS Compiler when you are completely satisfied with its functionality and performance, and want to take your design to production. After you purchase a license, you can request a license file from the Altera website at **www.altera.com/licensing** and install it on your computer. When you request a license file, Altera emails you a **license.dat** file. If you do not have Internet access, contact your local Altera representative.

••••

For more information about OpenCore Plus hardware evaluation, refer to *AN320: OpenCore Plus Evaluation of Megafunctions*.

#### **OpenCore Plus Time-Out Behavior**

OpenCore Plus hardware evaluation supports the following operation modes:

- Untethered—the design runs for a limited time.
- Tethered—requires a connection between your board and the host computer. If tethered mode is supported by all megafunctions in a design, the device can operate for a longer time or indefinitely.

All megafunctions in a device time-out simultaneously when the most restrictive evaluation time is reached. If there is more than one megafunction in a design, a specific megafunction's time-out behavior might be masked by the time-out behavior of the other megafunctions.

The untethered time-out for a RS Compiler MegaCore function is one hour; the tethered time-out value is indefinite.

Your design stops working after the hardware evaluation time expires and the data output rsout remains low.

# 2. Getting Started

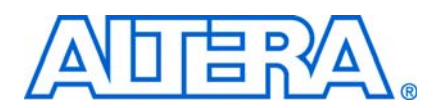

### **Design Flows**

The RS Compiler supports the following design flows:

- **DSP Builder**: Use this flow if you want to create a DSP Builder model that includes a RS Compiler variation.
- **MegaWizard<sup>TM</sup> Plug-In Manager**: Use this flow if you would like to create a RS Compiler variation that you can instantiate manually in your design.

This chapter describes how you can use a RS Compiler in either of these flows. The parameterization provides the same options in each flow and is described in "Parameterize the MegaCore Function" on page 2–3.

After parameterizing and simulating a design in either of these flows, you can compile the completed design in the Quartus II software.

### **DSP Builder Flow**

Altera's DSP Builder product shortens digital signal processing (DSP) design cycles by helping you create the hardware representation of a DSP design in an algorithm-friendly development environment.

DSP Builder integrates the algorithm development, simulation, and verification capabilities of The MathWorks MATLAB<sup>®</sup> and Simulink<sup>®</sup> system-level design tools with Altera Quartus II software and third-party synthesis and simulation tools. You can combine existing Simulink blocks with Altera DSP Builder blocks and MegaCore function variation blocks to verify system-level specifications and perform simulation.

In DSP Builder, a Simulink symbol for the MegaCore function appears in the MegaCore Functions library of the Altera DSP Builder Blockset in the Simulink library browser.

To use the RS Compiler in the MATLAB/Simulink environment, follow these steps:

- 1. Create a new Simulink model.
- 2. Select the reed\_solomon\_<version> block from the MegaCore Functions library in the Simulink Library Browser, add it to your model, and give the block a unique name.
- 3. Double-click on the reed\_solomon\_<version> block in your model to display the RS Compiler parameter editor and parameterize your RS Compiler variation. For an example of setting parameters for the RS Compiler, refer to "Parameterize the MegaCore Function" on page 2–3.
- 4. Click **Finish** in the parameter editor to complete the parameterization and generate your RS Compiler MegaCore function variation. For information about the generated files, refer to Table 2–1 on page 2–8.
- 5. Connect your RS Compiler MegaCore function variation to the other blocks in your model.

- 6. Simulate the MegaCore function variation in your DSP Builder model.
- **•** For more information about the DSP Builder flow, refer to the Using MegaCore *Functions* chapter in the DSP Builder User Guide.
- When you are using the DSP Builder flow, device selection, simulation, Quartus II compilation and device programming are all controlled in the DSP Builder environment.

DSP Builder supports integration with SOPC Builder using Avalon<sup>®</sup> Memory-Mapped (Avalon-MM) master/slave and Avalon Streaming (Avalon-ST) source/sink interfaces.

**For more information about the Avalon-MM and Avalon-ST interfaces, refer to the** *Avalon Interface Specifications*.

### **MegaWizard Plug-In Manager Flow**

The MegaWizard Plug-in Manager flow allows you to customize a RS Compiler MegaCore function, and manually integrate the MegaCore function variation in a Quartus II design.

Follow the steps below to use the MegaWizard Plug-in Manager flow.

- 1. Create a new project using the **New Project Wizard** available from the File menu in the Quartus II software.
- 2. Launch **MegaWizard Plug-in Manager** from the Tools menu, and select the option to create a new custom megafunction variation (Figure 2–1).

Figure 2–1. MegaWizard Plug-In Manager

|             | The Manual Director Manual Advances in the second state of the state of the Manual Advances of the second state of        |
|-------------|----------------------------------------------------------------------------------------------------|
| *           | The megawizard Hug-in Manager helps you create or modiry design riles that contain custom variations or<br>megafunctions. |
|             | Which action do you want to perform?                                                                                      |
| <u></u> _ \ | Create a new custom megafunction variation                                                                                |
|             | O Edit an existing custom megafunction variation                                                                          |
|             | O Copy an existing custom megafunction variation                                                                          |
|             | Convright (C) 1991-2010 Altera Corporation                                                                                |
|             |                                                                                                    |
|             |                                                                                                    |
|             |                                                                                                    |
|             |                                                                                                    |
|             |                                                                                                    |
|             |                                                                                                    |
|             |                                                                                                    |
|             |                                                                                                    |
|             |                                                                                                    |
|             |                                                                                                    |
|             |                                                                                                    |

- 3. Click Next and select Reed Solomon *<version>* from the DSP>Error Detection/Correction section in the Installed Plug-Ins tab.
- 4. Verify that the device family is the same as you specified in the **New Project Wizard**.
- 5. Select the top-level output file type for your design; the wizard supports VHDL and Verilog HDL.
- 6. The MegaWizard Plug-In Manager shows the project path that you specified in the New Project Wizard. Append a variation name for the MegaCore function output files <project path>\<variation name>. Figure 2–2 shows the parameter editor after you specify these settings.

Figure 2–2. Select the Megafunction

| 🖑 MegaWizard Plug-In Manager [page 2a]                                                                                                    |                                                                                                    |                                                                                                    |
|----------------------------------------------------------------------------------------------------|----------------------------------------------------------------------------------------------------|----------------------------------------------------------------------------------------------------|
| Which megafunction would you like to customize?         Select a megafunction from the list below         Installed Plug-Ins         Altera SOPC Builder         Arithmetic         Communications         DSP         Error Detection/Correction         Read Solomon v10.0         Filters         Offseters         Video and Image Processing         Interfaces         JTAG-accessible Extensions         Memory Compiler | Which device family will you be using?<br>Which type of output file do you want to<br>AHDL<br>VHDL<br>Verilog HDL<br>What name do you want for the output fil<br>C:\mydesigns\rs_examples\rs_0<br>Return to this page for another creating<br>Note: To compile a project successfully in<br>files must be in the project directory, in a<br>the Options dialog box (Tools menu), or a<br>of the Settings dialog box (Assignments in<br>Your current user library directories are: | Cyclone II  create?  le?  re operation the Quartus II software, your design library specified in the Libraries page of alibrary specified in the Libraries page nenu). |
|                                                                                                    | Cancel < B                                                                                                    | Back Next > Finish                                                                                                    |

7. Click **Next** to launch IP Toolbench.

#### Parameterize the MegaCore Function

To parameterize your MegaCore function, follow these steps:

1. Click Step 1: Parameterize in IP Toolbench (Figure 2–3 on page 2–4).

| •      | Reed-Solomo 🔳 🗖 🔀            |
|--------|------------------------------|
|        | MegaCore*                    |
|        | About this Core              |
| oiler  |                              |
| n Com  | Step 1:<br>Param             |
| solomo | Step 2:<br>Set Up Simulation |
| Reed-9 | Step 3:<br>Generate          |

Figure 2–3. IP Toolbench—Parameterize

2. Select Encoder or Decoder (Figure 2-4).

Figure 2–4. Select the Encoder or Decoder

| Function Output de    | coder options          |
|-----------------------|------------------------|
| Encoder     Error     | r symbol 💿 Split count |
| O Decoder             | rror 🔿 Full count      |
| Options               | Keysize                |
| Erasures-supporting d | ecoder 💿 Full          |
| 🗌 Variable            | ⊖ Half                 |
|                       |                        |

3. If you select **Encoder**, you can also turn on the **Variable** option.

For more information about the variable option, refer to "Variable Encoding and Decoding" on page 3–3.

- 4. If **Decoder** is selected, the following controls are available:
  - a. You can turn on the Erasures-supporting decoder or Variable options.
  - b. You can select Full or Half keysize.
  - c. You can turn on the **Error Symbol** or **Bit Error** outputs. For the bit error output, you can select **Split Count** or **Full Count**.

For more information about these parameters, refer to Table 3–2 on page 3–7.

- 5. Click Next.
- 6. Select the parameters that define the specific RS codeword that you wish to implement (Figure 2–5).

Figure 2–5. Choose the Parameters

| 🛛 Parameterize - Reed-Solomon Compiler 💦 🔲 🔀 |              |  |  |  |  |  |
|----------------------------------------------|--------------|--|--|--|--|--|
| Number of bits per symbol 4                  |              |  |  |  |  |  |
| Number of symbols per codeword 6             |              |  |  |  |  |  |
| Number of check symbols per codeword         | 4            |  |  |  |  |  |
| Field polynomial                             |              |  |  |  |  |  |
| First root of polynomial generator           |              |  |  |  |  |  |
| Root spacing in generator polynomial         |              |  |  |  |  |  |
| Preset choices                               |              |  |  |  |  |  |
| DVB Standard CCSDS Standard                  |              |  |  |  |  |  |
|                                              |              |  |  |  |  |  |
| Cancel 1 Prev Nex                            | t 🗠 🛛 Finish |  |  |  |  |  |

You can enter the parameters individually, or click **DVB Standard** to use digital video broadcast (DVB) standard values, or **CCSDS Standard** to use the CCSDS standard values.

For more information about these parameters, refer to Table 3–3 on page 3–8.

- 7. Click Next.
- 8. For a decoder throughput calculation, enter the frequency in MHz, select the desired units, and click **Calculate**. Figure 2–6 shows the decoder throughput calculation page.

| <b>I Igui C Z-U.</b> Thi oughput baloulate | Figure | ıre 2–6. | Throughput | Calculator |
|--------------------------------------------|--------|----------|------------|------------|
|--------------------------------------------|--------|----------|------------|------------|

| © pa | 🕈 Parameterize - Reed-Solomon Compiler |                                        |                   |  |  |
|------|----------------------------------------|----------------------------------------|-------------------|--|--|
|      | Throughput calculation for decode      | er.                                    |                   |  |  |
|      | Display throughput in:                 | <ul> <li>Megasymbols/second</li> </ul> | O Megabits/second |  |  |
|      | Enter clock frequency (MHz):           |                                        | Calculate         |  |  |
|      |                                        |                                        |                   |  |  |
|      | ·                                      |                                        |                   |  |  |
|      |                                        | Cancel < Prev                          | / Next ▷ Finish   |  |  |

For more information about the throughput calculator, refer to "Throughput Calculator" on page 3–10.

9. Click **Finish**.

For more information about the RS Compiler parameters, refer to "Parameters" on page 3–7.

#### **Set Up Simulation**

An IP functional simulation model is a cycle-accurate VHDL or Verilog HDL model produced by the Quartus II software. The model allows for fast functional simulation of IP using industry-standard VHDL and Verilog HDL simulators.

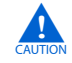

You may only use these simulation model output files for simulation purposes and expressly not for synthesis or any other purposes. Using these models for synthesis creates a nonfunctional design.

To generate an IP functional simulation model for your MegaCore function, follow these steps:

- 1. Click **Step 2: Set Up Simulation** in IP Toolbench. Figure 2–3 on page 2–4 shows the IP Toolbench.
- 2. Turn on Generate Simulation Model, as shown in Figure 2–7.
- 3. Choose the required language in the Language list.
- 4. Some third-party synthesis tools can use a netlist that contains only the structure of the MegaCore function, but not detailed logic, to optimize performance of the design that contains the MegaCore function. If your synthesis tool supports this feature, turn on **Generate netlist**.
- 5. Click OK.

| 🗹 Genera                                                                                          | te Simulation Model                                                                                                    |
|---------------------------------------------------------------------------------------------------|----------------------------------------------------------------------------------------------------|
| Language                                                                                          | VHDL                                                                                                    |
| An IP Funct<br>HDL mode<br>allow fast fu<br>and Verilog<br>You may or<br>purposes a<br>Using thes | ional Simulation Model is a cycle-accurate VHDL or Verilog<br>I produced by the Quartus <sup>®</sup> II software. These models<br>anctional simulations of IP using industry-standard VHDL<br>HDL simulators.<br>Ily use these simulation model output files for simulation<br>ind expressly not for synthesis or any other purposes.<br>e models for synthesis will create a non-functional design. |
|                                                                                                   | ynthesizing your design with a third-party EDA synthesis                                                                                                    |

**Figure 2–7.** Generate Simulation Model

#### **Generate the MegaCore Function**

To generate your MegaCore function, follow these steps:

1. Click **Step 3:** Generate in IP Toolbench (Figure 2–3 on page 2–4).

The generation phase may take several minutes to complete. The generation progress and status is displayed in a report window.

Figure 2–8 shows the generation report.

| Generation Report - Reed-Solomon Compiler v9.1                                                                                                    |                                                                                                    |  |  |  |  |
|----------------------------------------------------------------------------------------------------|----------------------------------------------------------------------------------------------------|--|--|--|--|
| Entity Name                                                                                                    | auk_rs_dec_top_ati                                                                                                    |  |  |  |  |
| Variation Name                                                                                                    | rs_0                                                                                                    |  |  |  |  |
| Variation HDL                                                                                                    | VHDL                                                                                                    |  |  |  |  |
|                                                                                                    |                                                                                                    |  |  |  |  |
| File Summary<br>he MegaWizard interface is                                                                                                    | creating the following files in the output directory:                                                                                                    |  |  |  |  |
| File Summary<br>he MegaWizard interface is<br>File<br>rs_0_testbench.vhd                                                                                                    | c:vnydesignsvs_examples creating the following files in the output directory:                                                                                                    |  |  |  |  |
| File Summary<br>he MegaWizard interface is<br>File<br>rs_0_testbench.vhd<br>rs_0_vsim_script.tcl                                                                                | Imydesignsvs_examples  creating the following files in the output directory:  Description  Testbench File.  TCL Script.                                                                                                    |  |  |  |  |
| File Summary<br>he Megal/Mzard Interface is<br>File<br>rs_0_testbench.vhd<br>rs_0_vsim_script.tcl<br>rs_0_nativelink.tcl                                                        | creating the following files in the output directory:                                                                                                    |  |  |  |  |
| File Summary<br>he MegaWizard interface is<br>File<br>rs_0_testbench.vhd<br>rs_0_vsim_script.tcl<br>rs_0_nativelink.tcl<br>rs_0_encoded_data.txt                                | Invidesigns vs_examples  creating the following files in the output directory:                                                                                                    |  |  |  |  |
| File Summary<br>he MegaVVizard interface is<br>File<br>rs_0_testbench.vhd<br>rs_0_vsim_script.tcl<br>rs_0_nativelink.tcl<br>rs_0_encoded_data.txt<br>rs_0_block_period_stim.txt | Imydesignsvs_examples  creating the following files in the output directory:      Description      Testbench File.      TCL Script.      TCL Script for nativelink simulation.      Testbench Simulation Data.      Testbench Simulation Data. |  |  |  |  |

Table 2–1 describes the generated files and other files that may be in your project directory. The names and types of files specified in the IP Toolbench report vary based on whether you created your design with VHDL or Verilog HDL

 Table 2–1.
 Generated Files (Part 1 of 2)
 (Note 1)

| Filename                                                         | Description                                                                                                    |
|------------------------------------------------------------------|----------------------------------------------------------------------------------------------------|
| <variation name="">.bsf</variation>                              | Quartus II symbol file for the MegaCore function variation. You can use this file in the Quartus II block diagram editor.                                                                                                    |
| <variation name="">.vo or .vho</variation>                       | VHDL or Verilog HDL IP functional simulation model.                                                                                                    |
| <variation name="">.vhd, or .v</variation>                       | A MegaCore function variation file, which defines a VHDL or Verilog HDL top-level description of the custom MegaCore function. Instantiate the entity defined by this file inside of your design. Include this file when compiling your design in the Quartus II software. |
| <variation name="">.cmp</variation>                              | A VHDL component declaration for the custom MegaCore function. Add<br>the contents of this file to any VHDL architecture that instantiates the<br>MegaCore function.                                                                                                    |
| <variation name="">_nativelink.tcl</variation>                   | Tcl Script that sets up NativeLink in the Quartus II software to natively simulate the design using selected EDA tools.                                                                                                    |
| <variation name="">_syn.v or .vhd</variation>                    | A timing and resource netlist for use in some third-party synthesis tools.                                                                                                    |
| <variation name="">_testbench.vhd</variation>                    | The testbench variation file, which defines the top-level testbench that runs the simulation. This file instantiates the function variation file and the testbench from the <b>reed_solomon\lib</b> directory.                                                             |
| <pre><variation name="">_vsim_script.tcl</variation></pre>       | Starts the MegaCore function simulation in the ModelSim simulator.                                                                                                    |
| <pre><variation name="">_block_period_stim.txt</variation></pre> | The testbench stimuli includes information such as number of codewords, number of symbols, and check symbols for each codeword                                                                                                    |

Figure 2–8. Generation Report

| Filename                                         | Description                                                                                                    |
|--------------------------------------------------|----------------------------------------------------------------------------------------------------|
| <variation name="">_encoded_data.txt</variation> | Contains the encoded test data.                                                                                                    |
| <variation name="">.html</variation>             | A MegaCore function report file in hypertext markup language format.                                                                                                    |
| <variation name="">.qip</variation>              | A single Quartus II IP file is generated that contains all of the assignments<br>and other information required to process your MegaCore function<br>variation in the Quartus II compiler. You are prompted to add this file to<br>the current Quartus II project when you exit the parameter editor. |

#### Table 2–1. Generated Files (Part 2 of 2) (Note 1)

Notes to Table 2–1:

(1) *<variation name>* is the variation name.

- After you review the generation report, click Exit to close IP Toolbench. Then click Yes on the Quartus II IP Files prompt to add the .qip file describing your custom MegaCore function to the current Quartus II project.
- Refer to the Quartus II Help for more information about the MegaWizard Plug-In Manager.

You can now integrate your custom variation into your design and simulate and compile.

### Simulate the Design

IP Toolbench-generated Tcl scripts drive the simulation. For the decoder, the testbench includes a channel and the instantiated decoder. Data is read from an IP Toolbench-generated file. For the encoder, the testbench reads the same data file and just compares the encoder output with a data file. In the channel, some errors are introduced at various locations of the RS codeword. The testbench then receives the data decoded by the RS decoder and compares it with the originally transmitted data.

You can perform a simulation in a third-party simulation tool from within the Quartus II software, using NativeLink.

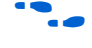

For more information about NativeLink, refer to the *Simulating Altera Designs* chapter in volume 3 of the *Quartus II Handbook*.

You can use the Tcl script file *<variation name>\_nativelink.tcl* to assign default NativeLink testbench settings to the Quartus II project.

To set up simulation in the Quartus II software using NativeLink, follow these steps:

- 1. Create a custom variation but ensure you specify your variation name to match the Quartus II project name.
- 2. Check that the absolute path to your third-party simulator executable is set. On the Tools menu click **Options** and select **EDA Tools Options**.
- 3. On the Processing menu, point to Start and click Start Analysis & Elaboration.
- 4. On the Tools menu click **Tcl scripts**. Select the the *<variation name>\_nativelink.tcl* Tcl script and click **Run**. Check for a message confirming that the Tcl script was successfully loaded.

- 5. On the Assignments menu click **Settings**, expand **EDA Tool Settings** and select **Simulation**. Select a simulator under **Tool Name**.
- 6. On the Tools menu point to **EDA Simulation Tool** and click **EDA RTL Simulation**.

### **Compile the Design**

You can use the Quartus II software to compile your design. Refer to Quartus II Help for instructions on performing compilation.

### **Program a Device**

After you have compiled your design, program your targeted Altera device and verify your design in hardware.

With Altera's free OpenCore Plus evaluation feature, you can evaluate an RS MegaCore function before you purchase a license. OpenCore Plus evaluation allows you to generate an IP functional simulation model and produce a time-limited programming file.

-

For more information about IP functional simulation models, refer to the *Simulating Altera Designs* chapter in volume 3 of the *Quartus II Handbook*.

You can simulate an RS MegaCore function in your design and perform a time-limited evaluation of your design in hardware.

Fore more information about OpenCore Plus hardware evaluation using the RS Compiler, refer to "OpenCore Plus Evaluation" on page 1–6.

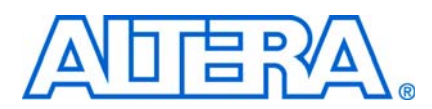

### **Background**

To use Reed-Solomon (RS) codes, a data stream is first broken into a series of codewords. Each codeword consists of several information symbols followed by several check symbols (also known as parity symbols or redundant symbols). Symbols can contain an arbitrary number of bits. In an error correction system, the encoder adds check symbols to the data stream prior to its transmission over a communications channel. When the data is received, the decoder checks for and corrects any errors (Figure 3–1).

#### Figure 3–1. RS Codeword Example

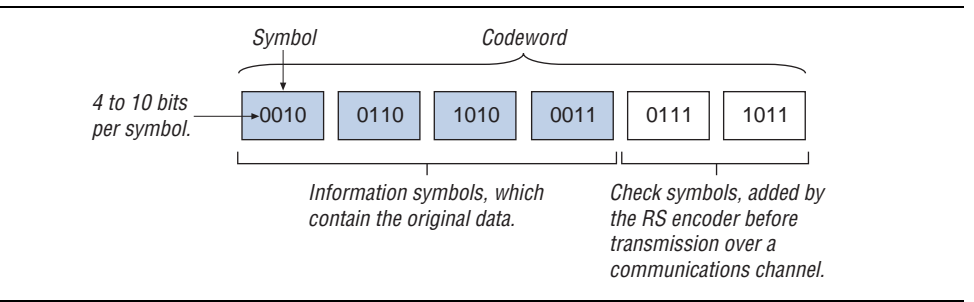

RS codes are described as (N,K), where N is the total number of symbols per codeword and K is the number of information symbols. R is the number of check symbols (N - K). Errors are defined on a symbol basis. Any number of bit errors within a symbol is considered as only one error.

RS codes are based on finite-field (i.e., Galois field) arithmetic. Any arithmetic operation (addition, subtraction, multiplication, and division) on a field element gives a result that is an element of the field. The size of the Galois field is determined by the number of bits per symbol—specifically, the field has  $2^m$  elements, where *m* is the number of bits per symbol. A specific Galois field is defined by a polynomial, which is user-defined for the RS Compiler. IP Toolbench lets you select only valid field polynomials.

The maximum number of symbols in a codeword is limited by the size of the finite field to  $2^m - 1$ . For example, a code based on 10-bit symbols can have up to 1,023 symbols per codeword. The RS Compiler supports shortened codewords.

The following equation represents the generator polynomial of the code:

$$g(x) = \prod_{i=0}^{R-1} (x - \alpha^{a.i + i_0})$$

where:

*i*0 is the first root of the generator polynomial *a* is the rootspace*R* is the number of check symbols*α* is a root of the polynomial.

For example, for the following information:

$$g(x) = \prod_{i=0}^{3} (x - \alpha^{i+i}_{0})$$

*a* is a root of the binary primitive polynomial  $x^8 + x^7 + x^2 + x + 1$ *i*0 = 120

You can calculate the following parameters:

- R 1 = 3
- a = 1 ( $\alpha$  is to the power 1 times *i*)

The field polynomial can be obtained by replacing *x* with 2, thus:  $2^8 + 2^7 + 2^2 + 2 + 1 = 391$ 

#### **Erasures**

In normal operation, the RS decoder detects and corrects symbol errors.

The number of symbol errors that can be corrected, *C*, depends on the number of check symbols, *R* and is given by  $C \le R/2$ .

If the location of the symbol errors is marked as an erasure, the RS decoder can correct twice as many errors, so  $C \leq R$ .

Erasures are symbol errors with a known location.

External circuitry identifies which symbols have errors and passes this information to the decoder using the eras\_sym signal. The eras\_sym input indicates an erasure (when the erasures-supporting decoder option is selected).

The RS decoder can work with a mixture of erasures and errors.

A codeword is correctly decoded if  $(2e + E) \leq R$ 

where:

e = errors with unknown locations

- E = erasures
- R = number of check symbols.

For example, with ten check symbols the decoder can correct ten erasures, or five symbol errors, or four erasures and three symbol errors.

If the number of erasures marked approaches the number of check symbols, the ability to detect errors without correction (decfail asserted) diminishes. Refer to Table 3–1 on page 3–4.

#### Shortened Codewords

A shortened codeword contains fewer symbols than the maximum value of N, which is  $2^m$  –1. A shortened codeword is mathematically equivalent to a maximum-length code with the extra data symbols at the start of the codeword set to 0.

For example, (204,188) is a shortened codeword of (255,239). Both of these codewords use the same number of check symbols, 16.

To use shortened codewords with the Altera RS encoder and decoder, you use IP Toolbench to set the codeword length to the correct value, in the example, 204.

#### **Variable Encoding and Decoding**

Under normal circumstances, the encoder and decoder allow variable encoding and decoding—you can change the number of symbols per codeword (*N*) using sink\_eop, but not the number of check symbols while decoding.

However, you cannot change the length of the codeword, if you turn on the erasuresupporting option.

If you turn on the variable option, you can vary the number of symbols per codeword (using the numn signal) and the number of check symbols (using the numcheck signal), in real time, from their minimum allowable values up to their selected values, even with the erasures-supporting option turned on. Table 3–7 on page 3–10 shows the variable option signals.

### **RS Encoder**

The sink\_sop signal starts a codeword; sink\_eop signals its termination. An asserted sink\_val indicates valid data. The sink\_sop is only valid when sink\_val is asserted.

Only assert sink\_val one clock cycle after the encoder asserts sink\_ena.

By de-asserting sink\_ena, the encoder signals that it cannot sink more incoming symbols after sink\_eop is signalled at the input. During this time it is generating the check symbols for the current codeword. Figure 3–2 shows the operation of the RS encoder. The example shows a codeword with eight information symbols and five check symbols.

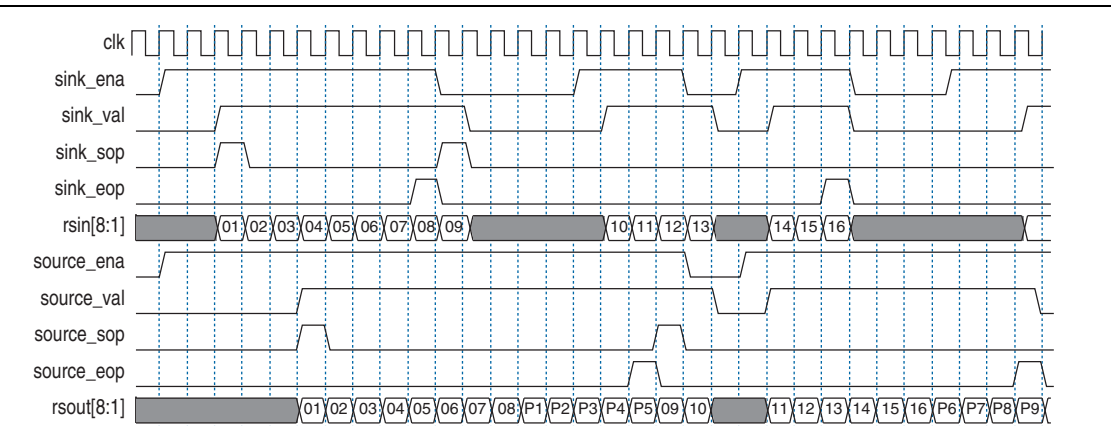

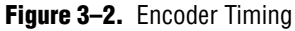

The numcheck input is latched inside the encoder when sink\_sop is asserted.

You can change the number of symbols in a codeword at run-time without resetting the encoder. You must make the changes between complete codewords; you cannot change numcheck during encoding. Figure 3–3 shows variable encoding.

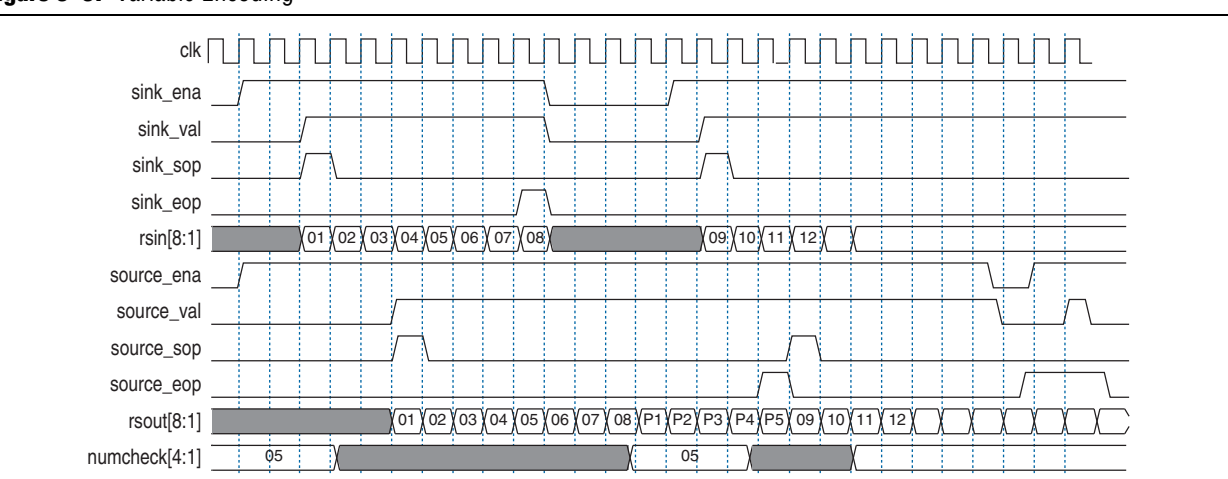

#### Figure 3–3. Variable Encoding

### **RS** Decoder

The decoder implements an Avalon-ST-based pipelined three-codeword-depth architecture. However, if the parameters are in the continuous range (refer to Table 3–3 on page 3–8), the decoder shows continuous behavior and can accept a new symbol every clock cycle.

The decoder is self-flushing—it processes and delivers a codeword without needing a new codeword to be fed in. Therefore, latency between the input and output does not depend on the availability of input data. The throughput latency is approximately three codewords

The reset is active high and can be asserted asynchronously. However, it has to be deasserted synchronously with clk.

The RS decoder always tries to detect and correct errors in the codeword. However, as the number of errors increases, the decoder gets to a stage where it can no longer correct but only detect errors, at which point the decoder asserts the decfail signal. As the number of errors increases still further, the results become unpredictable. Table 3–1 shows how the decoder corrects and detects errors depending on *R*.

| Table 3–1. Decoder Detection and Correction | on |
|---------------------------------------------|----|
|---------------------------------------------|----|

| Number of Errors               | Decoder Behavior                                        |
|--------------------------------|---------------------------------------------------------|
| Errors $\leq R/2$              | Decoder detects and corrects errors.                    |
| $R/2 \le \text{ errors} \le R$ | Decoder asserts decfail and can only detect errors. (1) |
| Errors > R                     | Unpredictable results.                                  |

Note to Table 3-1:

(1) The decoder may fail to assert decfail, for low values of R (4,5, or 6), or when using erasures and the differences between the number of erasures and R is small (4, 5 or 6).

The RS decoder observes Avalon-ST interface standard for input and output data. One clock cycle after the decoder asserts sink\_ena, you can assert sink\_val. The decoder accepts the data at rsin as valid data. The codeword is started with sink\_sop. The numcheck and numn signals are latched to sink\_sop.

The codeword is finished when sink\_eop is asserted. If sink\_ena is de-asserted, from one clock cycle onwards the decoder cannot process any more data until sink\_ena is asserted again.

At the output the operation is identical. If you assert source\_ena, the decoder asserts source\_val and provides valid data on rsout if available. Also, it indicates the start and end of the codeword with source\_sop and source\_eop respectively.

Figure 3–4 shows the operation of the RS decoder.

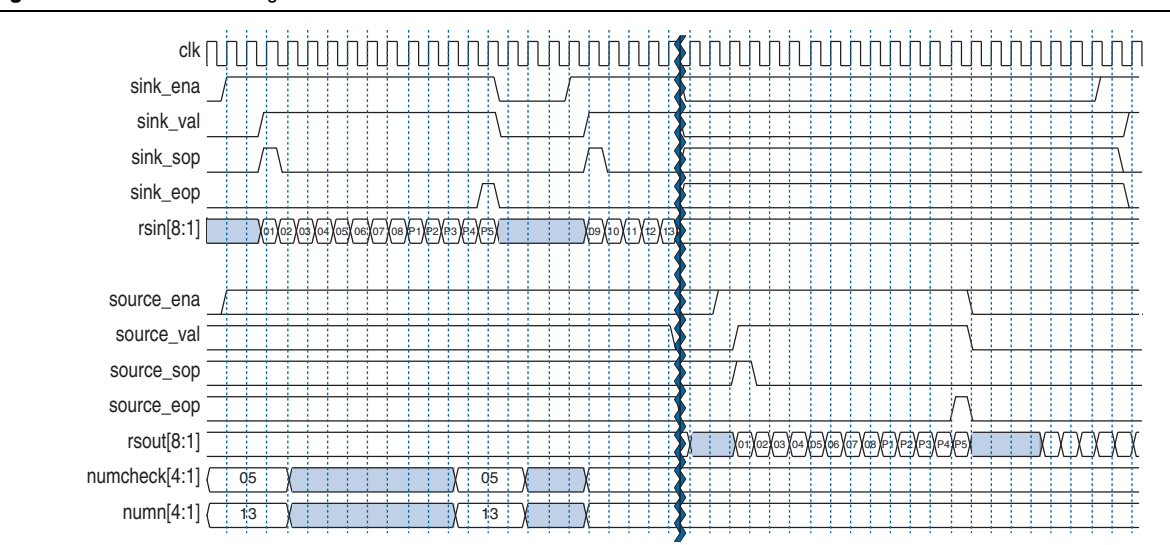

Figure 3–4. Decoder Timing

The decoder has the following optional outputs, which you turn on in IP Toolbench:

- Error symbol
- Bit error count

#### **Error Symbol Output**

The error symbol output, rserr is the Galois field error correction value. The RS decoder finds the error values and location and adds these values in the Galois field to the input value. Galois field addition and subtraction is the same operation. An XOR operation performs this operation between bits of the two values.

Figure 3–5 on page 3–6 shows the error symbol output.

#### Figure 3–5. Error Symbol Output

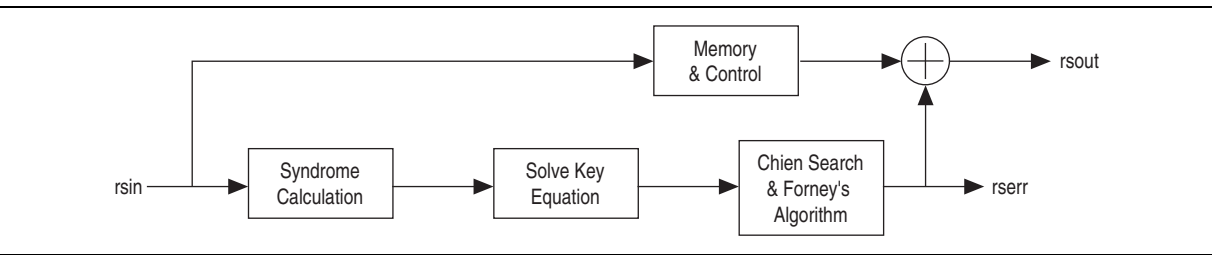

Whenever rserr is not 0 (while decfail is 0), an error correction successfully takes place. The rsout is the rserr XORed with the corresponding rsin, where XOR is done for each bit, so you know that the respective symbol has been corrected. The value of rserr shows which bits of the symbol have been corrected. For each bit of rserr that is 1, the corresponding bit of rsout is corrected.

The rsout and the corresponding rserr value appear at the output at the same clock cycle.

#### **Bit Error Count**

The decoder can provide the bit error count found in the correction process. The bit error count has the following options:

- Full count. The output num\_err\_bit is connected, which shows the valid value.
- Split count. The outputs num\_err\_bit0 and num\_err\_bit1 are connected, which show the valid values

For information about these outputs, refer to Table 3–8 on page 3–10.

### Interfaces

The RS encoder and decoder use the Avalon<sup>®</sup> Streaming (Avalon-ST) interface for data input and output. The input is an Avalon-ST sink and the output is an Avalon-ST source. The Avalon-ST interface READY\_LATENCY parameter is set to 1. The Avalon-ST interfaces allow for flow control.

The Avalon-ST interface is an evolution of the Atlantic<sup>™</sup> interface. The Avalon-ST interface defines a standard, flexible, and modular protocol for data transfers from a source interface to a sink interface and simplifies the process of controlling the flow of data in a datapath. The Avalon-ST interface signals can describe traditional streaming interfaces supporting a single stream of data without knowledge of channels or packet boundaries. Such interfaces typically contain data, ready, and valid signals.

The Avalon-ST interface can also support more complex protocols for burst and packet transfers with packets interleaved across multiple channels. The Avalon-ST interface inherently synchronizes multi-channel designs, which allows you to achieve efficient, time-multiplexed implementations without having to implement complex control logic.

The Avalon-ST interface supports backpressure, which is a flow control mechanism, where a sink can signal to a source to stop sending data. The sink typically uses backpressure to stop the flow of data when its FIFO buffers are full or when there is congestion on its output. When designing a datapath, which includes the RS MegaCore function, you may not need backpressure if you know the downstream components can always receive data. You may achieve a higher clock rate by driving the source ready signal source\_ena of the RS high, and not connecting the sink ready signal sink\_ena.

• For more information about the Avalon-ST interface, refer to the *Avalon Interface Specifications*.

Figure 3–6 shows the RS encoder and decoder Avalon-ST interfaces.

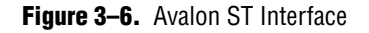

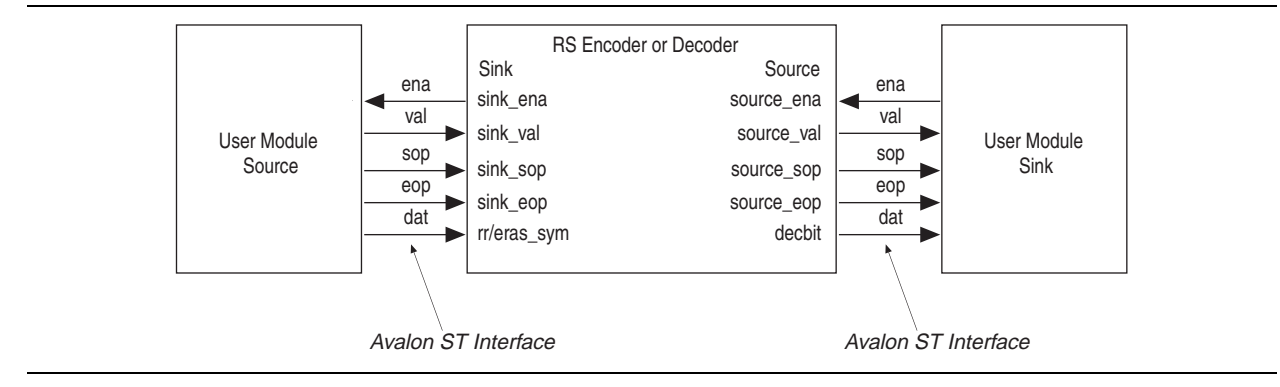

### **Parameters**

Table 3–2 shows the implementation parameters.

| Parameter                       | Value                                                                                      | Description                                                                                                    |
|---------------------------------|--------------------------------------------------------------------------------------------|----------------------------------------------------------------------------------------------------|
| Function                        | Encoder or<br>Decoder                                                                      | Specifies an encoder or a decoder. Refer to "Functional Description" on page 3–1.                                                                                                    |
| Variable                        | On or Off Specifies the variable option. Refer to "Variable Encoding and Decodir page 3–3. |                                                                                                    |
| Erasures-supporting decoder (1) | On or Off                                                                                  | Specifies the erasures-supporting decoder option. This option substantially increases the logic resources used. Refer to "Erasures" on page 3–2.                                                                                                    |
| Error symbol(1)                 | On or Off                                                                                  | Specifies the error symbol output. Refer to "RS Decoder" on page 3–4 and Table 3–8 on page 3–10.                                                                                                    |
| Bit error (1)                   | On or Off                                                                                  | You can set the bit error output to be either <b>Split count</b> or <b>Full count</b> . Refer to "RS Decoder" on page 3–4 and Table 3–8 on page 3–10.                                                                                                    |
| Keysize (1)                     | Half or<br>Full.                                                                           | The keysize parameter allows you to trade off the amount of logic resources<br>against the supported throughput. Full has twice as many Galois field<br>multipliers as half. A full decoder uses more logic and is probably slightly<br>slower in frequency, but supports a higher throughput. If both full and half give<br>you the required throughput for your parameters, always select half. |

 Table 3–2.
 Implementation Parameters

Note to Table 3-2:

(1) This parameter applies to the decoder only.

3–7

#### Table 3–3 shows the RS codeword parameters.

| Parameter                             | Range                            | Range<br>(Continuous) | Description                                                                            |
|---------------------------------------|----------------------------------|-----------------------|----------------------------------------------------------------------------------------|
| Number of bits per symbol             | 3 to 12                          | 6 to 12               | Specifies the number of bits per symbol ( <i>m</i> ).                                  |
| Number of symbols per codeword        | 5 to (2 <sup><i>m</i></sup> – 1) | $7(R+1)$ to $2^m - 1$ | Specifies the total number of symbols per codeword ( <i>N</i> ).                       |
| Number of check symbols per codeword  | 2 to min(128, <i>N</i> −1)       | 4 to <i>N</i> /7 – 1  | Specifies the number of check symbols per codeword ( <i>R</i> )                        |
| Field polynomial                      | Any valid polynomial (1)         |                       | Specifies the primitive polynomial defining the Galois field.                          |
| First root of generator<br>polynomial | 0 to (2 <sup><i>m</i></sup> – 2) |                       | Specifies the first root of the generator polynomial $(i_0)$ .                         |
| Root spacing in generator polynomial  | Any valid root space (1)         |                       | Specifies the minimum distance between roots in the generator polynomial ( <i>a</i> ). |

#### Table 3–3. RS Codeword Parameters

Notes to Table 3-3:

(1) IP Toolbench allows you to select only legal values. For m > 8, not all legal values of the field polynomials and rootspace are present in IP Toolbench. If you cannot find your intended field polynomial or rootspace in the IP Toolbench list, contact Altera MySupport.

# **Signals**

Table 3–4 shows the global signals.

#### Table 3-4. Global Signals

| Name  | Description                                                                                                    |
|-------|----------------------------------------------------------------------------------------------------|
| clk   | clk is the main system clock. The whole MegaCore function operates on the rising edge of $clk$ .                                                                                                    |
| reset | Reset. The entire decoder is asynchronously reset when reset is asserted high. The reset signal resets the entire system. The reset signal must be de-asserted synchronously with respect to the rising edge of clk. |

#### Table 3–5 shows the Avalon-ST sink (data input) interface.

Table 3–5. Avalon-ST Sink Interface (Part 1 of 2)

| Name     | Avalon-ST<br>Type | Direction | Description                                                                                                    |
|----------|-------------------|-----------|----------------------------------------------------------------------------------------------------|
| sink_ena | ena               | Output    | Data transfer enable signal. sink_ena is driven by the sink interface and controls<br>the flow of data across the interface. sink_ena behaves as a read enable from<br>sink to source. When the source observes sink_ena asserted on the clk rising<br>edge it drives, on the following clk rising edge, the Avalon-ST data interface<br>signals and asserts val, if data is available. The sink interface captures the data<br>interface signals on the following clk rising edge. If the source is unable to<br>provide new data, it de-asserts val for one or more clock cycles until it is prepared<br>to drive valid data interface signals. |

© May 2011 Altera Corporation

| ce (Part 2 of 2) |
|------------------|
|                  |

| Name      | Avalon-ST<br>Type | Direction | Description                                                                                                    |
|-----------|-------------------|-----------|----------------------------------------------------------------------------------------------------|
| sink_val  | val               | Input     | Data valid signal. sink_val indicates the validity of the data signals. sink_val is updated on every clock edge where sink_ena is asserted. sink_val and the dat bus hold their current value if sink_ena is de-asserted. When sink_val is asserted, the Avalon-ST data interface signals are valid. When sink_val is de-asserted, the Avalon-ST data interface signals are invalid and must be disregarded. To determine whether new data has been received, the sink interface qualifies the sink_val signal with the previous state of the sink_ena signal. |
| sink_sop  | sop               | Input     | Start of packet (codeword) signal. sop delineates the codeword boundaries on the rsin bus. When sink_sop is high, the start of the packet is present on the rsin bus. sink_sop is asserted on the first transfer of every codeword.                                                                                                    |
| sink_eop  | еор               | Input     | End of packet (codeword) signal. $sink_{eop}$ delineates the packet boundaries on the rsin bus. When $sink_{eop}$ is high, the end of the packet is present on the dat bus. $sink_{eop}$ is asserted on the last transfer of every packet.                                                                                                    |
| rsin[m:1] | data              | Input     | Data input for each codeword, symbol by symbol. Valid only when $sink_val$ is asserted.                                                                                                    |
| eras_sym  | data              | Input     | When asserted, the symbol in rsin[] is marked as an erasure. Valid only for the decoder with <b>Erasures-supporting decoder</b> option.                                                                                                    |

#### Table 3–6 shows the Avalon-ST source (data output) interface.

Table 3–6. Avalon-ST Source Interface

| Name       | Avalon-ST<br>Type | Direction | Description                                                                                                    |
|------------|-------------------|-----------|----------------------------------------------------------------------------------------------------|
| source_ena | ena               | Input     | Data transfer enable signal. source_ena is driven by the sink interface and controls the flow of data across the interface. ena behaves as a read enable from sink to source. When the source interface observes source_ena asserted on the clk rising edge it drives, on the following clk rising edge, the Avalon-ST data interface signals and asserts source_val when data from sink interface is available. The sink interface captures the data interface signals on the following clk rising edge. If this source is unable to provide new data, it de-asserts source_val for one or more clock cycles until it is prepared to drive valid data interface signals. |
| source_val | val               | Output    | Data valid signal. source_val is asserted high, whenever there is a valid output on rsout; it is de-asserted when there is no valid output on rsout.                                                                                                    |
| source_sop | sop               | Output    | Start of packet (codeword) signal.                                                                                                    |
| source_eop | eop               | Output    | End of packet (codeword) signal.                                                                                                    |
| rsout      | data              | Output    | The rsout signal contains decoded output when source_val is asserted. The corrected symbols are in the same order that they were entered.                                                                                                    |
| rserr      | data              | Output    | Error correction value (decoder only, optional). Refer to "Error Symbol Output" on page 3–5.                                                                                                    |

#### Table 3–7 shows the configuration signals.

#### **Table 3–7.** Configuration Signals

| Name     | Description                                                                                                    |
|----------|----------------------------------------------------------------------------------------------------|
| bypass   | A one-bit signal that sets if the codewords are bypassed or not (decoder only). The decoder continuously samples bypass.                                                                                                  |
| numcheck | Sets the variable number of check symbols up to a maximum value set by the parameter <i>R</i> (variable option only). The decoder samples numcheck only when sink_sop is asserted.                                        |
| numn     | Variable value of $N$ . Can be any value from the minimum allowable value of $N$ up to the selected value of $N$ (variable and erasures-supporting option only). The decoder samples numn only when sink_sop is asserted. |

Table 3–8 shows the status signals (decoder only).

#### Table 3-8. Status Signals

| Name         | Description                                                                                                    |
|--------------|----------------------------------------------------------------------------------------------------|
| decfail      | Indicates non-correctable codeword. Valid when source_sop is asserted. Avalon-ST type err.                                                                                                    |
| num_err_sym  | Number of symbols errors. Valid when <code>source_sop</code> is asserted; invalid when <code>decfail</code> is asserted.                                                                                                    |
| num_err_bit  | Number of bits errors corrected in the codeword. Valid when <code>source_sop</code> is asserted; invalid when <code>decfail</code> is asserted. Connected only when the <b>Bit error</b> ( <b>Full count</b> ) option is turned on. Refer to "RS Decoder" on page 3–4.                                                                   |
| num_err_bit0 | Number of bit errors for the corrections from bit 1 to bit 0. The latest is the correct bit. Valid when sop_source is asserted; invalid when decfail is asserted. The decoder presents these values at the next source_sop assertion (at the next codeword). Connected only when the <b>Bit error</b> (Split count) option is turned on. |
| num_err_bit1 | Number of bit errors for the corrections from bit 0 to bit 1. The latest is the correct bit. Valid when sop_source is asserted; invalid when decfail is asserted. The decoder presents these values at the next source_sop assertion (at the next codeword). Connected only when the <b>Bit error</b> (Split count) option is turned on. |

### **Throughput Calculator**

The IP Toolbench throughput calculator (decoder only) uses the following equation:

Throughput in megasymbols per second =  $N \times \text{frequency (MHz)}/N_{\text{C}}$ 

For Mbps, multiply by *m*, the number of bits per symbol.

Table 3–9 shows the value of  $N_{\rm C}$ .

| Erasures | Keysize | Nc                                   |
|----------|---------|--------------------------------------|
| No       | Half    | Max ( <i>N</i> , $10 \times R + 4$ ) |
| No       | Full    | $Max (N, 7 \times R + 5)$            |
| Yes      | Half    | Max ( <i>N</i> , $10 \times R + 6$ ) |
| Yes      | Full    | $Max (N, 8 \times R + 4)$            |

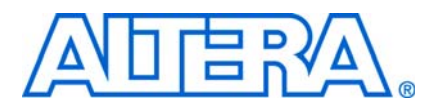

### Introduction

The Reed-Solomon (RS) encoder or decoder MegaCore functions work in canonical base (otherwise known as conventional base). This base can cause confusion when trying to implement the RS encoder or decoder directly into a dual-base system, for example, when working with the Consultative Committee for Space Data Systems (CCSDS) standard.

To transfer from a canonical-base to a dual-base system, a Berlekamp transform is used, which you need to implement in logic. Figure A–1 shows an example use of the Berlekamp transform.

**Figure A–1.** Using the Berlekamp Transform

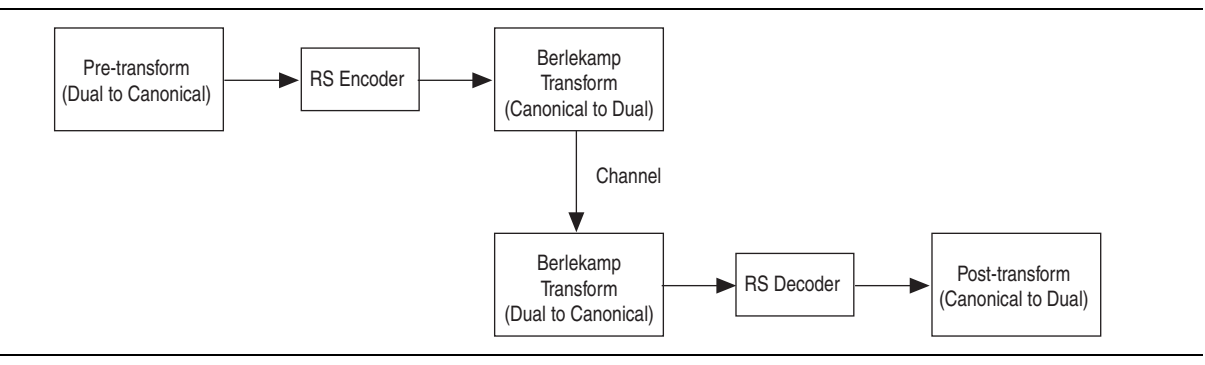

### **Test Patterns**

If you are working with a dual-base system, for example, CCSDS, and wish to supply the RS encoder or decoder with some test patterns from the dual-base system, follow these steps:

- 1. Apply the Berlekamp transform (dual to canonical) to the test pattern.
- 2. Apply the test pattern to RS encoder or decoder.
- 3. Apply the Berlekamp transform (canonical to dual) to the encoder output.
- 4. Check the test pattern.
- For more information about implementing the transformation function, refer to Annex B of the standard specification document CCSDS-101.0-B-5 at www.ccsds.org.

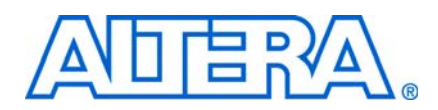

### **Revision History**

The following table shows the revision history for this user guide.

| Date          | Version | Changes Made                                                                                                    |  |
|---------------|---------|----------------------------------------------------------------------------------------------------|--|
| May 2011      | 11.0    | <ul> <li>Updated support level to final support for Arria<sup>®</sup> II GX, Arria II GZ, Cyclone<sup>®</sup> III LS, and<br/>Cyclone IV GX devices.</li> </ul> |  |
|               |         | <ul> <li>Updated support level to HardCopy Compilation for HardCopy III, HardCopy IV E, and<br/>HardCopy IV GX devices.</li> </ul>                              |  |
| December 2010 | 10.1    | <ul> <li>Added preliminary support for Arria II GZ devices.</li> </ul>                                                                                          |  |
|               |         | <ul> <li>Updated support level to final support for Stratix<sup>®</sup> IV GT devices.</li> </ul>                                                               |  |
| July 2010     | 10.0    | <ul> <li>Added prelminary support for Stratix V devices</li> </ul>                                                                                              |  |
| November 2009 | 9.1     | Maintenance update                                                                                                    |  |
|               |         | <ul> <li>Reorganized to clarify two design flows.</li> </ul>                                                                                                    |  |
|               |         | Added preliminary support for Cyclone III LS, Cyclone IV, and HardCopy IV GX devices                                                                            |  |
| March 2009    | 9.0     | Added Arria II GX device support                                                                                                    |  |
| November 2008 | 8.1     | No changes                                                                                                    |  |
| May 2008      | 8.0     | Added device support for Stratix IV devices                                                                                                    |  |
| October 2007  | 7.2     | No changes                                                                                                    |  |
| May 2007      | 7.1     | Updated rserr signal                                                                                                    |  |
| December 2006 | 7.0     | Added support for Cyclone III devices                                                                                                    |  |
| December 2006 | 6.1     | Updated format                                                                                                    |  |

### **How to Contact Altera**

For the most up-to-date information about Altera<sup>®</sup> products, refer to the following table.

| Contact <i>(Note 1)</i>         | Contact<br>Method | Address                   |
|---------------------------------|-------------------|---------------------------|
| Technical support               | Website           | www.altera.com/support    |
| Technical training              | Website           | www.altera.com/training   |
|                                 | Email             | custrain@altera.com       |
| Technical documentation         | Website           | www.altera.com/literature |
| Non-technical support (General) | Email             | nacomp@altera.com         |
| (Software Licensing)            | Email             | authorization@altera.com  |

#### Note:

(1) You can also contact your local Altera sales office or sales representative.

# **Typographic Conventions**

| Visual Cue                                | Meaning                                                                                                    |  |  |
|-------------------------------------------|----------------------------------------------------------------------------------------------------|--|--|
| Bold Type with Initial Capital<br>Letters | Indicates command names, dialog box titles, dialog box options, and other GUI labels. For example, <b>Save As</b> dialog box.                                                                                     |  |  |
| bold type                                 | Indicates directory names, project names, disk drive names, file names, file name extensions, and software utility names. For example, <b>\qdesigns</b> directory, <b>d:</b> drive, and <b>chiptrip.gdf</b> file. |  |  |
| Italic Type with Initial Capital Letters  | Indicates document titles. For example: AN 519: Stratix IV Design Guidelines.                                                                                                    |  |  |
| Italic type                               | Indicates variables. For example, $n + 1$ .                                                                                                    |  |  |
|                                           | Variable names are enclosed in angle brackets (< >). For example, <i><file name=""></file></i> and <i><project name=""></project></i> . <b>pof</b> file.                                                          |  |  |
| Initial Capital Letters                   | Indicates keyboard keys and menu names. For example, Delete key and the Options menu.                                                                                                    |  |  |
| "Subheading Title"                        | Quotation marks indicate references to sections within a document and titles of Quartus II Help topics. For example, "Typographic Conventions."                                                                   |  |  |
| Courier type                              | Indicates signal, port, register, bit, block, and primitive names. For example, data1, tdi, and input. Active-low signals are denoted by suffix n. Example: resetn.                                               |  |  |
|                                           | Indicates command line commands and anything that must be typed exactly as it appears. For example, c:\qdesigns\tutorial\chiptrip.gdf.                                                                            |  |  |
|                                           | Also indicates sections of an actual file, such as a Report File, references to parts of files (for example, the AHDL keyword SUBDESIGN), and logic function names (for example, TRI).                            |  |  |
| 1., 2., 3., and<br>a., b., c., and so on. | Numbered steps indicate a list of items when the sequence of the items is important, such as the steps listed in a procedure.                                                                                     |  |  |
|                                           | Bullets indicate a list of items when the sequence of the items is not important.                                                                                                    |  |  |
|                                           | The hand points to information that requires special attention.                                                                                                    |  |  |
| CAUTION                                   | A caution calls attention to a condition or possible situation that can damage or destroy the product or your work.                                                                                               |  |  |
| WARNING                                   | A warning calls attention to a condition or possible situation that can cause you injury.                                                                                                    |  |  |
| +                                         | The angled arrow instructs you to press the enter key.                                                                                                    |  |  |
|                                           | The feet direct you to more information about a particular topic.                                                                                                    |  |  |

The following table shows the typographic conventions that this document uses.